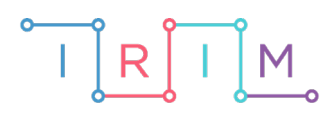

IRIM - Institut za razvoj i inovativnost mladih

# micro:bit u nastavi

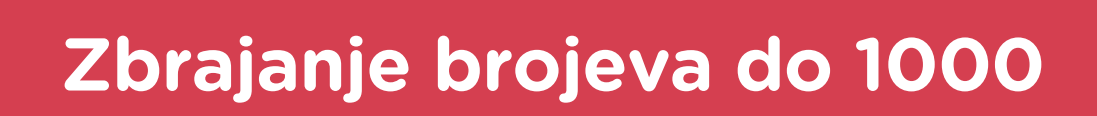

## RAZREDNA NASTAVA

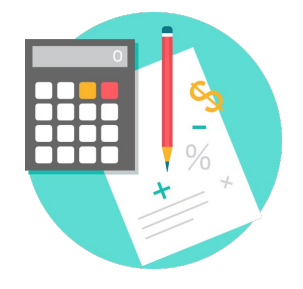

# MATEMATIKA

### -O Zbrajanje brojeva do 1000

Izradite program kojim će učenici korištenjem micro:bita vježbati zbrajanje brojeva do 1000.

Ovu lekciju možete pronaći na edukacijskom portalu Izradi! na poveznici: <u>https://bit.ly/zbrajanje-do-1000</u>.

#### • Korištenje s učenicima

| Predmet                   | Matematika                                 |
|---------------------------|--------------------------------------------|
| Razred                    | 3., osnovna škola                          |
| Polugodište               | 1. i 2.                                    |
| Odgnojno-obrazovni ishodi | A. 3. 2 Zbraja i oduzima u skupu prirodnih |
|                           | brojeva do 1000                            |
| Ideja i izrada materijala | Dalia Kager                                |

#### O Opis programa

Pritiskom na tipku A prikažu se brojevi koje je potrebno zbrojiti.

Pritiskom na tipku B ponovi se prikaz zadanih brojeva.

Pritiskom na obje tipke istovremeno prikazuje se zbroj brojeva.

Program se izrađuje u MakeCode editoru kojem možete pristupiti preko poveznice: <u>https://makecode.microbit.org/</u>.

#### Izrada programa

#### 1. korak

Prvo ćete izraditi naredbe koje se odvijaju pritiskom na tipku A na micro:bitu. U kategoriji **Variables** odaberite opciju **Make a variable** te kreirajte dvije varijable: **a** i **b**. One će predstavljati brojeve koji se zbrajaju. Želite da zbroj obje varijable uvijek bude manji ili jednak broju 1000. Varijablu **a** postavite na nasumičan broj između 100 i 900, a varijablu **b** na nasumičan broj između 10 i 99 naredbom **pick random** iz kategorije **Math**. Naredbama **show number** i **show string** iz kategorije **Basic** zadajte da se ispisuju varijable **a** i **b** čiji zbroj treba izračunati.

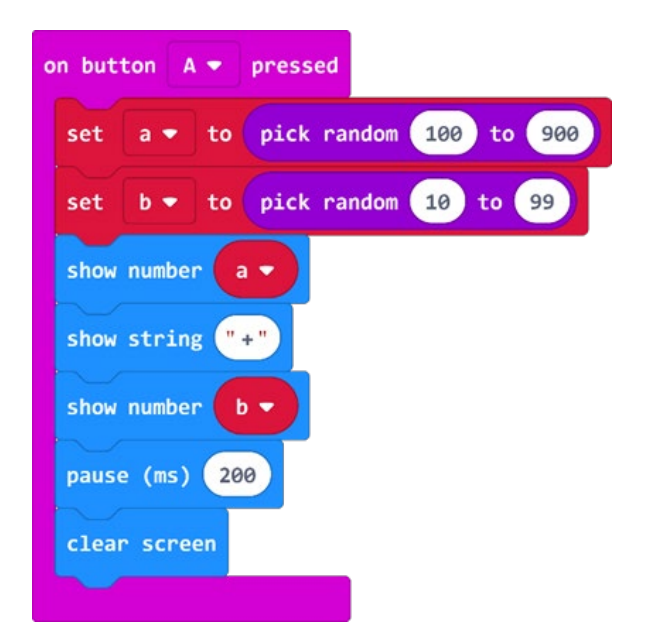

#### 2. korak

Pritiskom tipke B na micro:bitu želite da se ponovno ispišu brojevi koje treba zbrojiti.

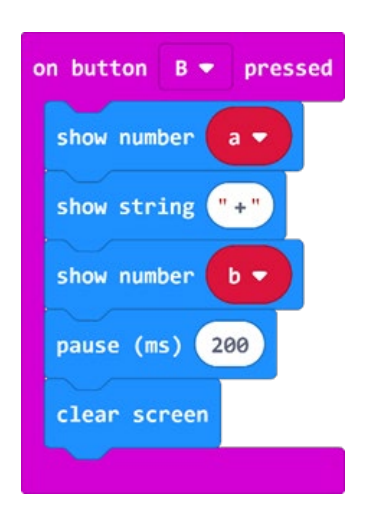

#### 3. korak

Pritiskom na A+B želite da se ispiše zbroj zadanih brojeva. Za zbrajanje brojeva iskoristite naredbu zbrajanja iz kategorije **Math**.

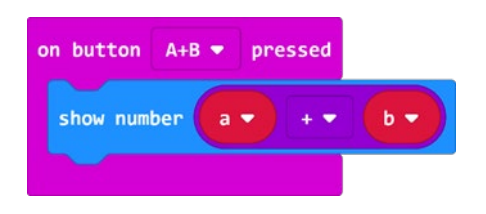

#### **Gotov program**

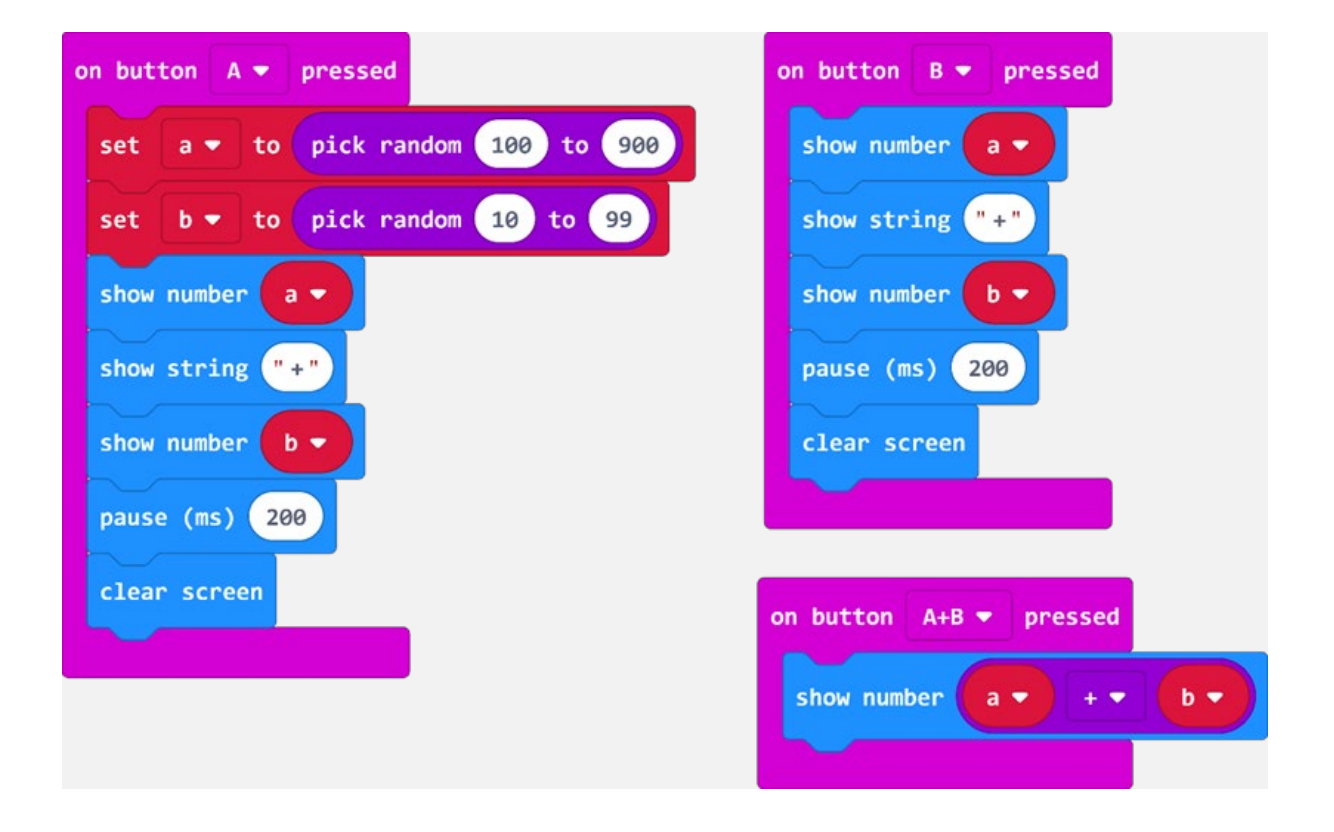